# Using our patient portal

## How to access our portal

1. Go to our website: <u>drkuomd.com</u> and click on "Patient Services"

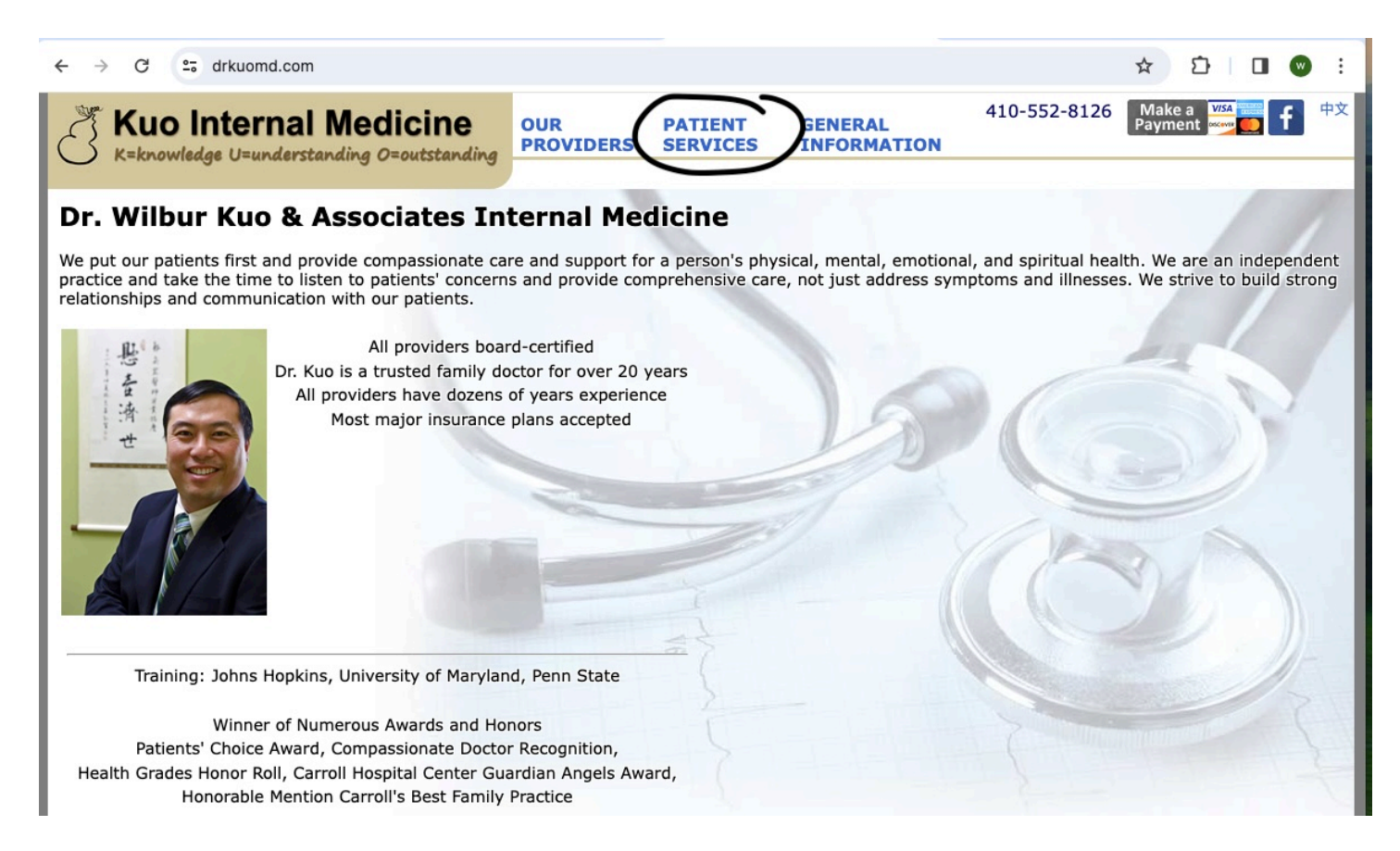

#### 2. Click on "Patient Portal"

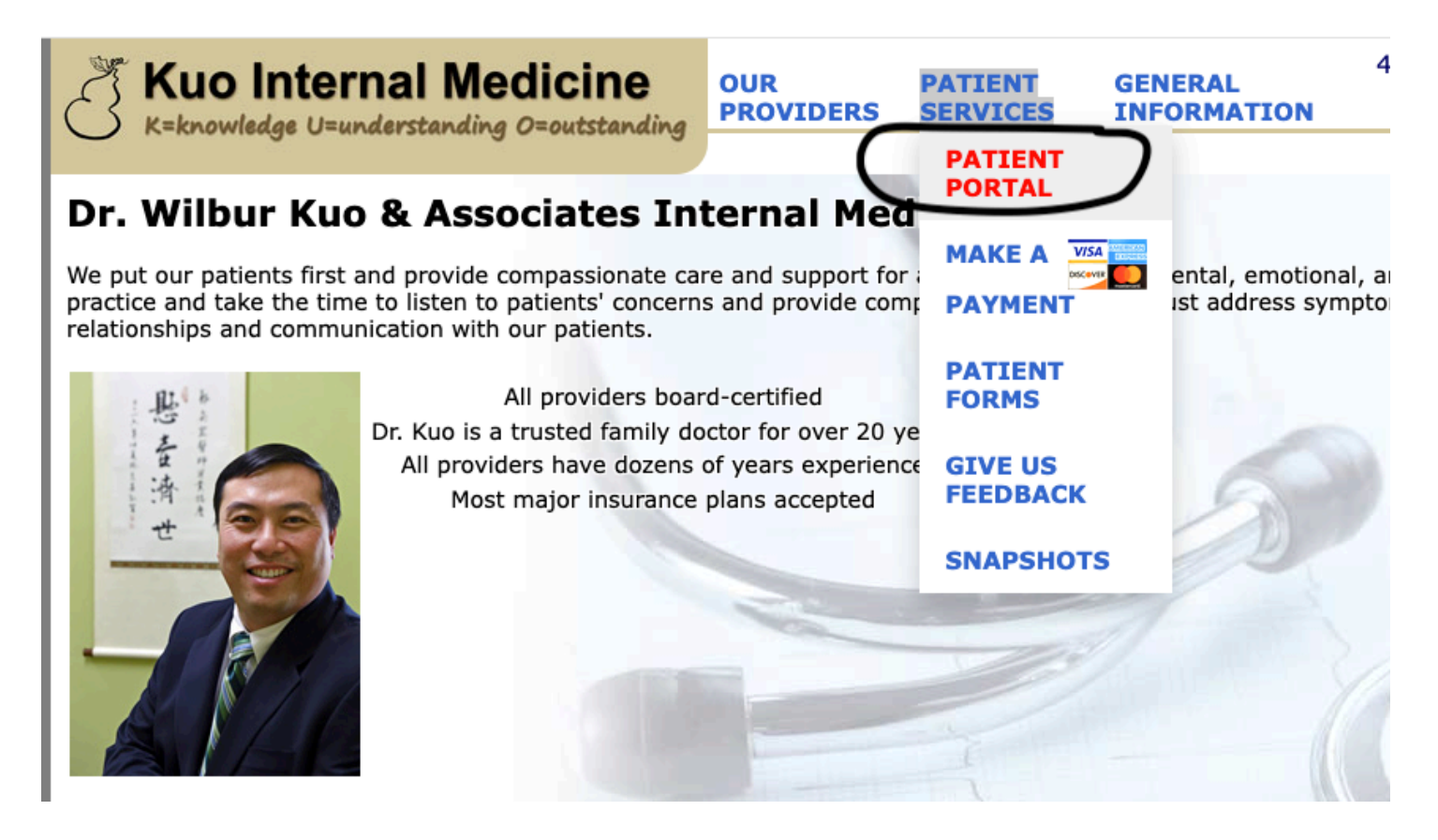

#### 3. Enter your login information

| ← → C 🗢 portal.kareo.com/pp-we                           |                          |           |                 | ⑤ ☆      | <u>ت</u>         | w       |  |  |
|----------------------------------------------------------|--------------------------|-----------|-----------------|----------|------------------|---------|--|--|
|                                                          | Dashboard Health Records | Documents | Messages        | Payments | Itemized Receipt |         |  |  |
|                                                          |                          |           |                 |          |                  |         |  |  |
| Welcome to Tebra                                         |                          |           | Patient sign in |          |                  |         |  |  |
| Patient Portal.                                          |                          | Email     | Email           |          |                  |         |  |  |
| The easiest way to manage your hea                       | althcare.                | Passwo    | ord             |          |                  |         |  |  |
| With Tebra Patient Portal, you can                       |                          | ô         |                 |          |                  |         |  |  |
| <ul> <li>View easy-to-read patient statements</li> </ul> |                          | Forgot ye | our password?   |          |                  |         |  |  |
| <ul> <li>Make fast, secure online paym</li> </ul>        | ents                     |           |                 |          |                  |         |  |  |
| <ul> <li>Review your health information</li> </ul>       | 1                        |           |                 |          |                  | Sign in |  |  |

# What if I don't remember my password?

| 1. Click on "Forgot your password?"                                                                                                    |           |                |                          |          |          |                  |  |  |
|----------------------------------------------------------------------------------------------------|-----------|----------------|--------------------------|----------|----------|------------------|--|--|
| ← → C 😁 portal.kareo.com/pp-webapp/                                                                                                    |           |                |                          | ං ස      | Ď   C    |                  |  |  |
| 半 tebra   Patient<br>Portal                                                                                                    | Dashboard | Health Records | Documents                | Messages | Payments | Itemized Receipt |  |  |
|                                                                                                    |           |                |                          |          |          |                  |  |  |
| Welcome to Tebra<br>Patient Portal.                                                                                                    |           |                | Patient sign in<br>Email |          |          |                  |  |  |
|                                                                                                    |           |                |                          |          |          |                  |  |  |
| With Tebra Patient Portal, you can                                                                                                    |           |                | Ô                        | $\frown$ | _        |                  |  |  |
| <ul> <li>View easy-to-read patient statements</li> <li>Make fast, secure online payments</li> <li>Review your health information</li> </ul> |           |                | Forgot your password?    |          |          |                  |  |  |
|                                                                                                    |           |                |                          |          |          |                  |  |  |
|                                                                                                    |           |                | Sign in                  |          |          |                  |  |  |

### 2. Enter your email address

| Reset your passwo     | ord                                    |   |
|-----------------------|----------------------------------------|---|
| Enter the email addre | ss you used when creating your account | t |
| •                     |                                        |   |
|                       |                                        |   |
| Reset password        | Cancel                                 |   |
| needet passificita    |                                        |   |
|                       |                                        |   |

3. Check your email. You will get a message that looks like this and can use your new password to login.

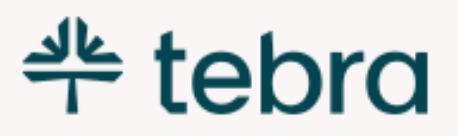

### Dear WILBUR KUO,

The password for your Patient Portal account has been temporarily reset to: 9GpDXYQFzNtC.

Please log in and create a new password.

**Create New Password Now** 

If you did not request your password to be reset, please contact Dr Wilbur Kuo & Associates Internal Medicine.

Sincerely, The Dr Wilbur Kuo & Associates Internal Medicine Team

### What if I don't have an account?

1. Please contact us with your email address and we will send you an email that looks like this.

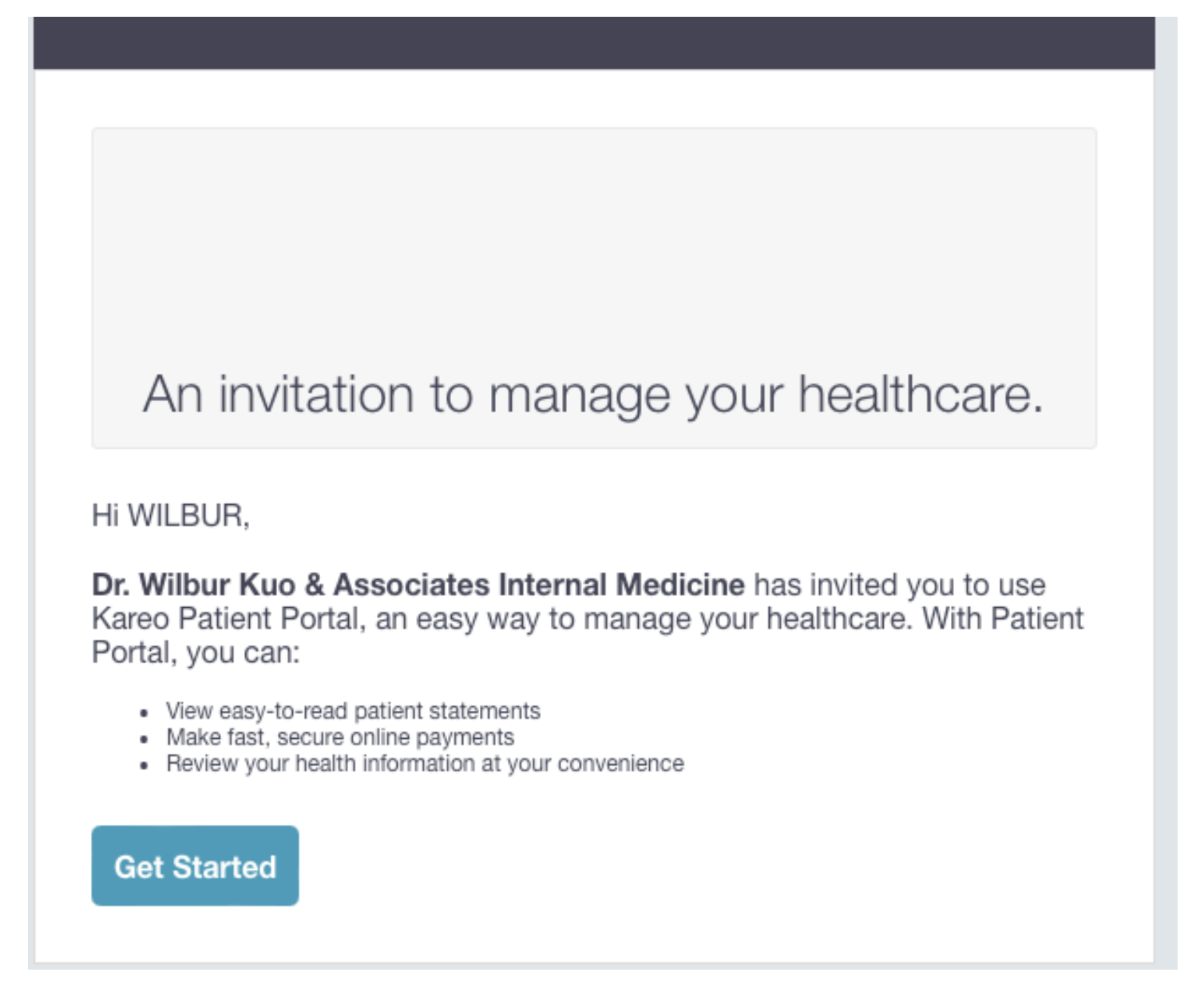

2. Click on "Get Started" and you will be able to create an account:

# Create your account

### Email

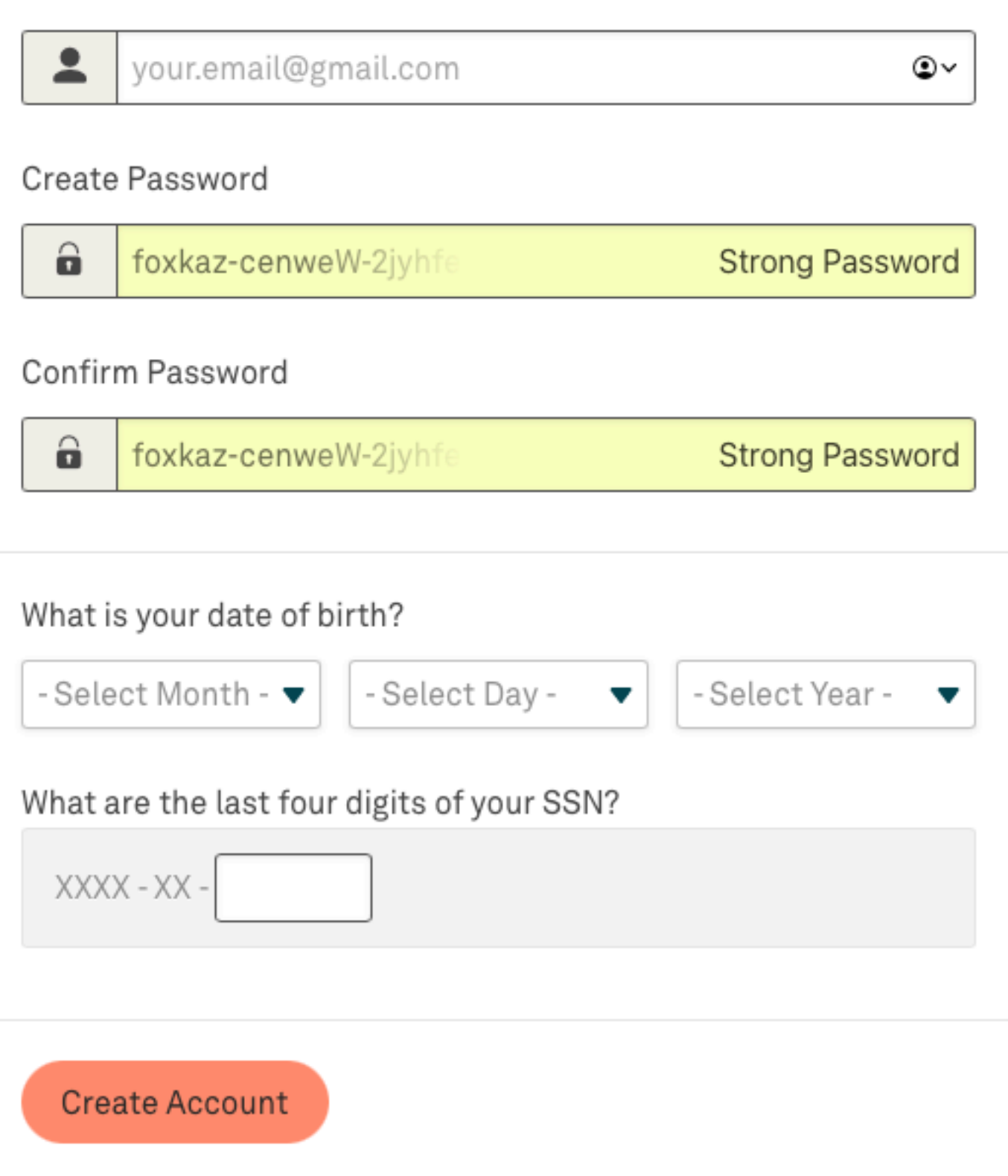

3. If you get the error message below, then you already have an account. Please follow the forgot password instructions above

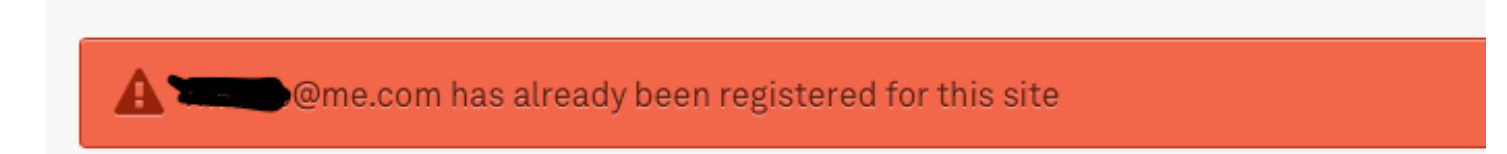

4. If you run into problems, please contact our office.

# How do I change my password?

1. After you login, from the dashboard, click on your name on the upper right corner

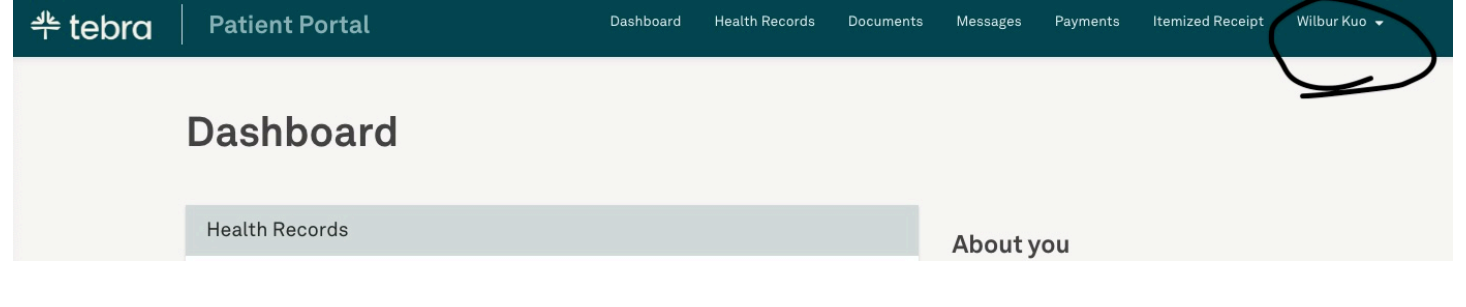

### 2. Select "My Account"

| Dashboard | Health Records | Documents | Messages | Payments | Itemized Receipt | Wilbur Kuo 👻 |
|-----------|----------------|-----------|----------|----------|------------------|--------------|
|           |                |           |          |          |                  | My Account   |
|           |                |           |          |          |                  | Logout       |

3. Click on the settings icon

| Account S          | ettings  |    |
|--------------------|----------|----|
| Email and Password | ļ.       | (± |
| Email              | Password |    |
|                    | *****    |    |

4. Enter your old and new passwords.

#### **Current Password**

current password

### New Password

new password

Must be at least 8 characters

### **Confirm Password**

confirm password

Update Password

What can I access from my portal?

| Dashboard                                                                                                    |      |  |  |  |
|----------------------------------------------------------------------------------------------------|------|--|--|--|
| Health Records                                                                                                    |      |  |  |  |
| With Tebra Patient Portal, you can view your health information.                                                                  |      |  |  |  |
| View Health Reco                                                                                                    | ords |  |  |  |
| Documents                                                                                                    |      |  |  |  |
| View documents shared with you by your provider.                                                                                  |      |  |  |  |
| View Docume                                                                                                    | ents |  |  |  |
| Messages                                                                                                    |      |  |  |  |
| Send and receive secure messages with your provider. We back Tebra Patient Portal with the latest and greatest security measures. |      |  |  |  |
| View Messa                                                                                                    | ges  |  |  |  |

| Payments                                                                |    |
|-------------------------------------------------------------------------|----|
| (\$0.08) Current Balance                                                |    |
| Make a Payme                                                            | nt |
| Itamized Charge Respire                                                 |    |
| itemized charge Receipt                                                 |    |
| View and download the Itemized Charge Receipts of your practice visits. |    |
| View Receip                                                             | ts |
|                                                                         |    |

Under health records, you can see your labs, vitals, medications, and allergies. If you hit "Actions", you have the option to forward your chart and results to other providers. You can also see what we have listed for your date of birth, address, and phone number.

Under Documents, you can see patient education materials such as diets and exercises, and you can also see any documents we have sent you, such as imaging results and forms.

Under Messages, you can send our office messages and see our responses.

Under Payments, you can see your current bill and pay your bill.

Under Intemized Receipt, you can download copies of your itemized receipts.

### How do I view my lab results?

1. After you login to the portal, select "View Health Records"

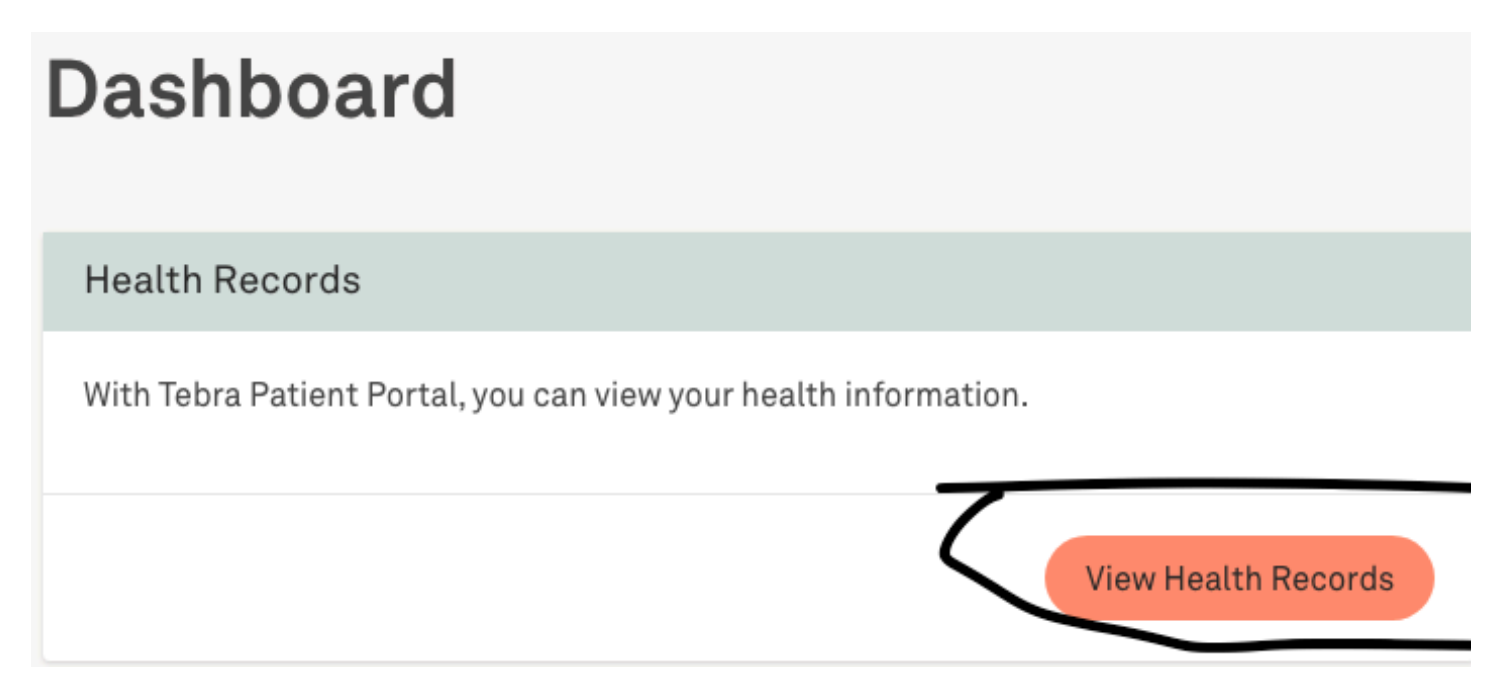

2. Under Labs & Studies, click on the lab whose result you want to see

|   | Labs & Studies              |            |     |  |  |  |  |  |
|---|-----------------------------|------------|-----|--|--|--|--|--|
| ( | COMPREHENSIVE METABOLIC     | 04/03/2024 | ) - |  |  |  |  |  |
|   | CBC (INCLUDES DIFF/PLT)     | 04/03/2024 | -   |  |  |  |  |  |
|   | MAGNESIUM                   | 04/03/2024 | -   |  |  |  |  |  |
|   | TSH+FREE T4                 | 04/03/2024 | -   |  |  |  |  |  |
|   | IRON, TIBC AND FERRITIN PAN | 04/03/2024 | -   |  |  |  |  |  |

3. And you will see your results as well as our comments on your results.

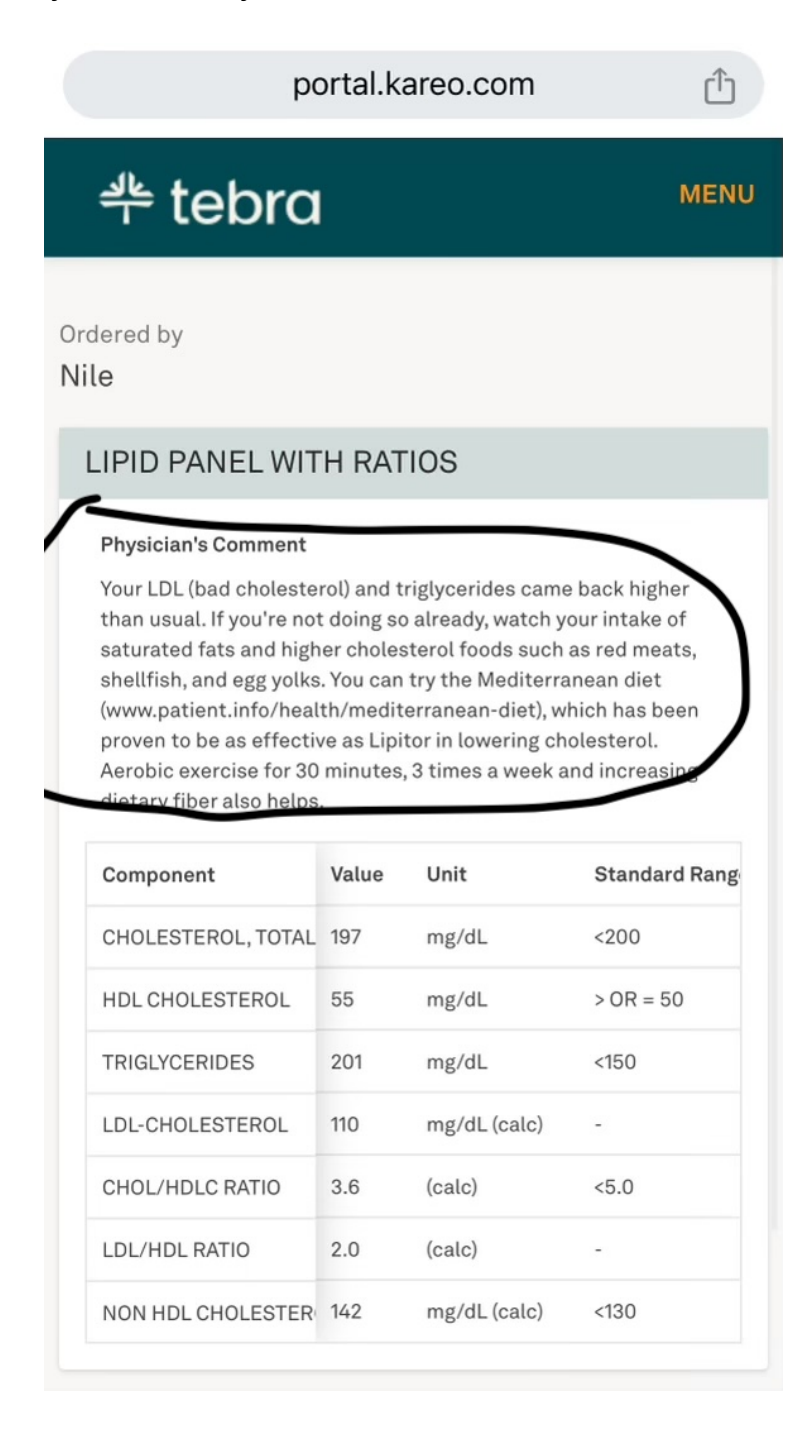